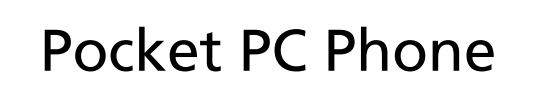

快速使用指南

著作權© 2009 屬於宏碁股份有限公司版權所有

Pocket PC Phone 快速使用指南 初版: 2009 年 2 月

本公司有權定期對本使用手冊的資訊進行變更,目恕不另行通知。所 有變更資訊將收編於本使用手冊的新版本中,或收編於補充文件和出 版品内。本公司不對本使用手冊內容提供任何明示或暗示的陳述或保 證,特別是適合某項特定目的或通路的隱喻保證,本公司將一律否認。 請在下列空白處填入產品型號、產品序號、購買日期及購買地點等資 訊。您可在黏貼於產品的標籤找到產品序號與型號。本產品相關資訊 需包括產品序號、產品型號及購買資訊。 未獲得宏碁股份有限公司事前書面許可前,本使用手冊之任何部分皆

不可以任何方式,包括電子、機械、影印、錄製或其他方式,加以複製、重製或傳送。

Pocket PC Phone

| 產品型號 | : |  |
|------|---|--|
| 產品序號 | : |  |
| 購買日期 | : |  |
| 購買地點 | : |  |

Acer 及 Acer 標誌為宏碁股份有限公司所擁有之註冊商標。其他在本 使用手冊中所提及之公司產品名稱或(註冊)商標,僅供識別之用, 並均為其所屬公司擁有。

## SAR 資訊

使用前請詳閱本說明書 警告:減少電磁波影響,請妥適使用 本機限在不干擾合法電臺與不受被干擾保障條件下於室内使用

| CE/NCC |                 |
|--------|-----------------|
| Head   |                 |
| GSM    | 1.09 W/kg @10g  |
| DCS    | 0.667 W/kg @10g |

| 包裝盒内容          | 1  |   |
|----------------|----|---|
| 機器外觀           | 2  |   |
| 硬體快速鍵功能        | 4  | 颍 |
| 第一次使用          | 5  |   |
| 安裝與移除 SIM 卡    | 5  |   |
| 充電             | 7  |   |
| 重新安裝或更換電池      | 9  |   |
| 同步化處理          | 10 |   |
| 使用耳機           | 11 |   |
| 使用數位相機         | 12 |   |
| 使用導航功能         | 13 |   |
| 重新開機           | 15 |   |
| 暖開機(Reset)     | 16 |   |
| 回復出廠設定         | 17 |   |
| 冷開機(Cold Boot) | 18 |   |
|                |    |   |

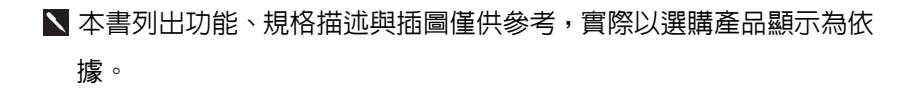

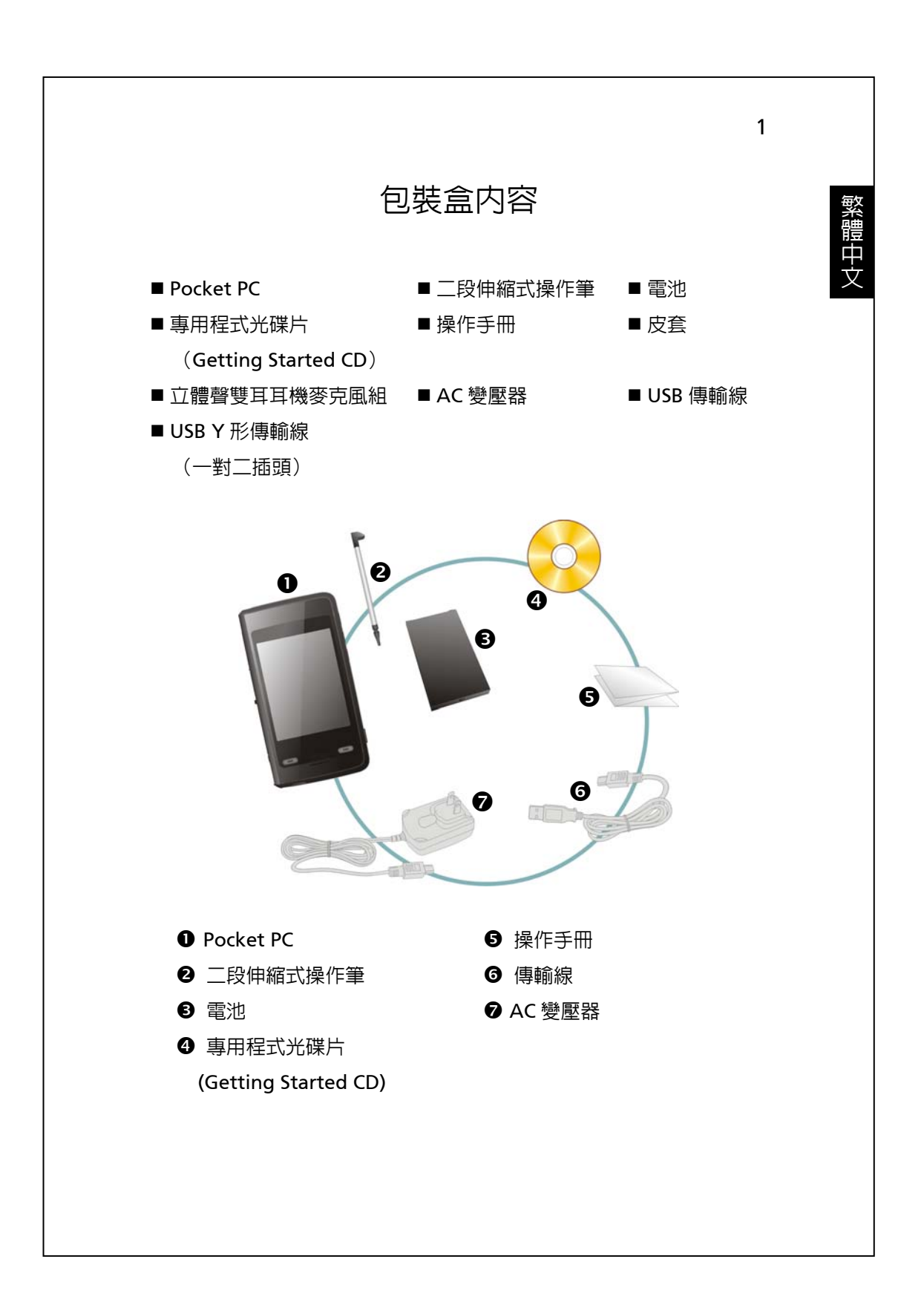

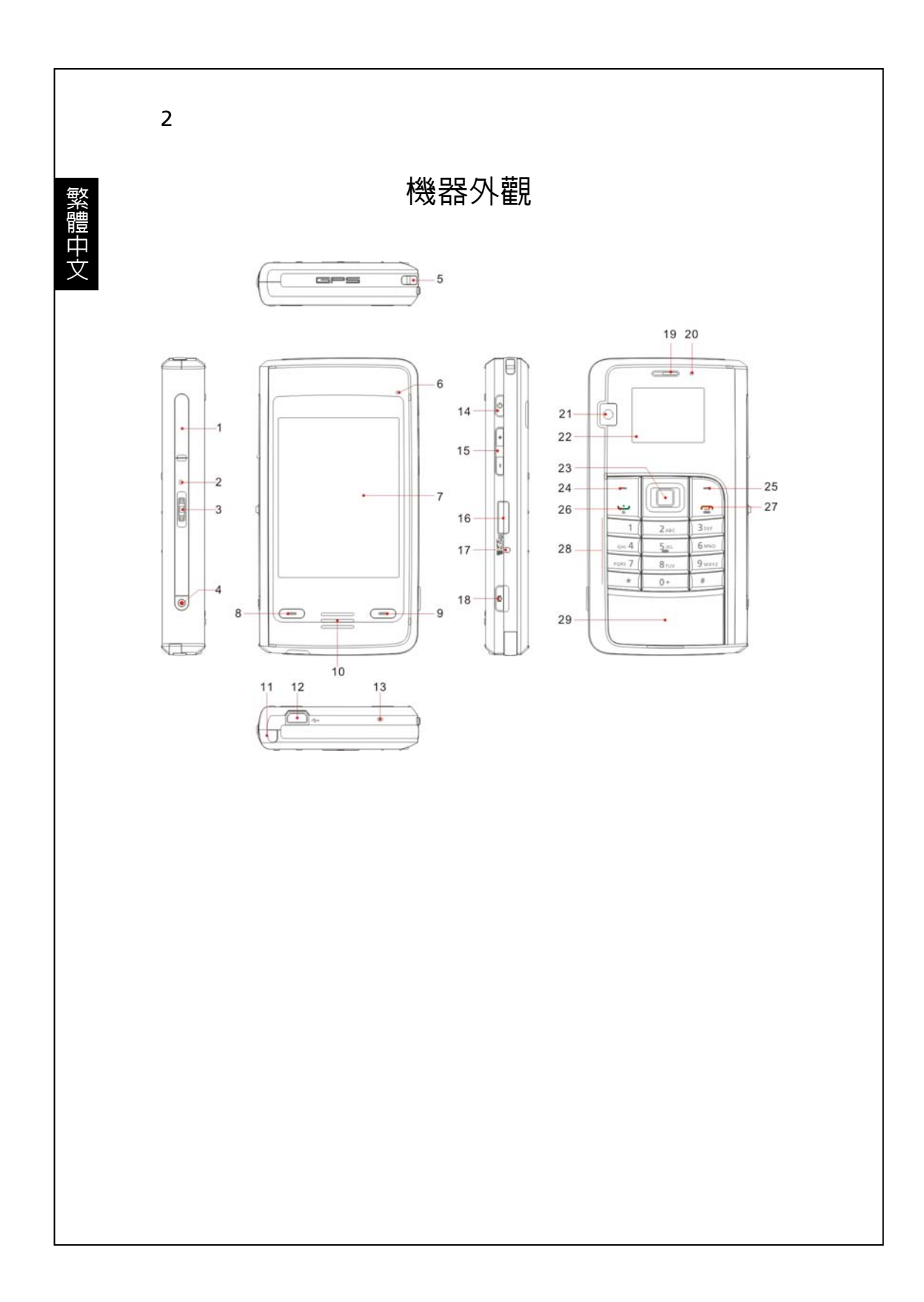

繁體中文

- 2. 麥克風 2 4. 錄音鍵
- 5. 行動電話吊飾孔 6. 藍牙/無線網路/GPS 啓動指示燈
  - 8. 🖃 行動電話撥號或接聽鍵
  - 10. 喇叭
  - 12. Mini USB 通訊埠/耳機插孔
  - 16. MicroSD 卡插槽
  - 18. 【相機】快速鍵或相機快門
  - 20. 電源/行動電話啓動指示燈
  - 22. 行動電話專用顯示螢幕

  - 26. 🛥 行動電話撥號或接聽鍵

3. 搖桿

7. 顯示螢幕,觸控式螢幕

1. SIM 卡插槽

- 9. 💻 行動電話掛斷鍵
- 11. 操作筆
- 13. 行動電話話筒(麥克風 1) 14. 電源鍵
- 15. 音量調整鍵
- 17. 暖開機按鍵(Reset)
- 19. 行動電話聽筒
- 21. 内建相機鏡頭
- 23. 瀏覽方向鍵,直接按下按鍵中央 24. 左邊快速鍵 可做為執行鍵
- 25. 右邊快速鍵
- 29. 電池蓋
- 27. 🗂 行動電話掛斷鍵 28. 數字鍵盤區

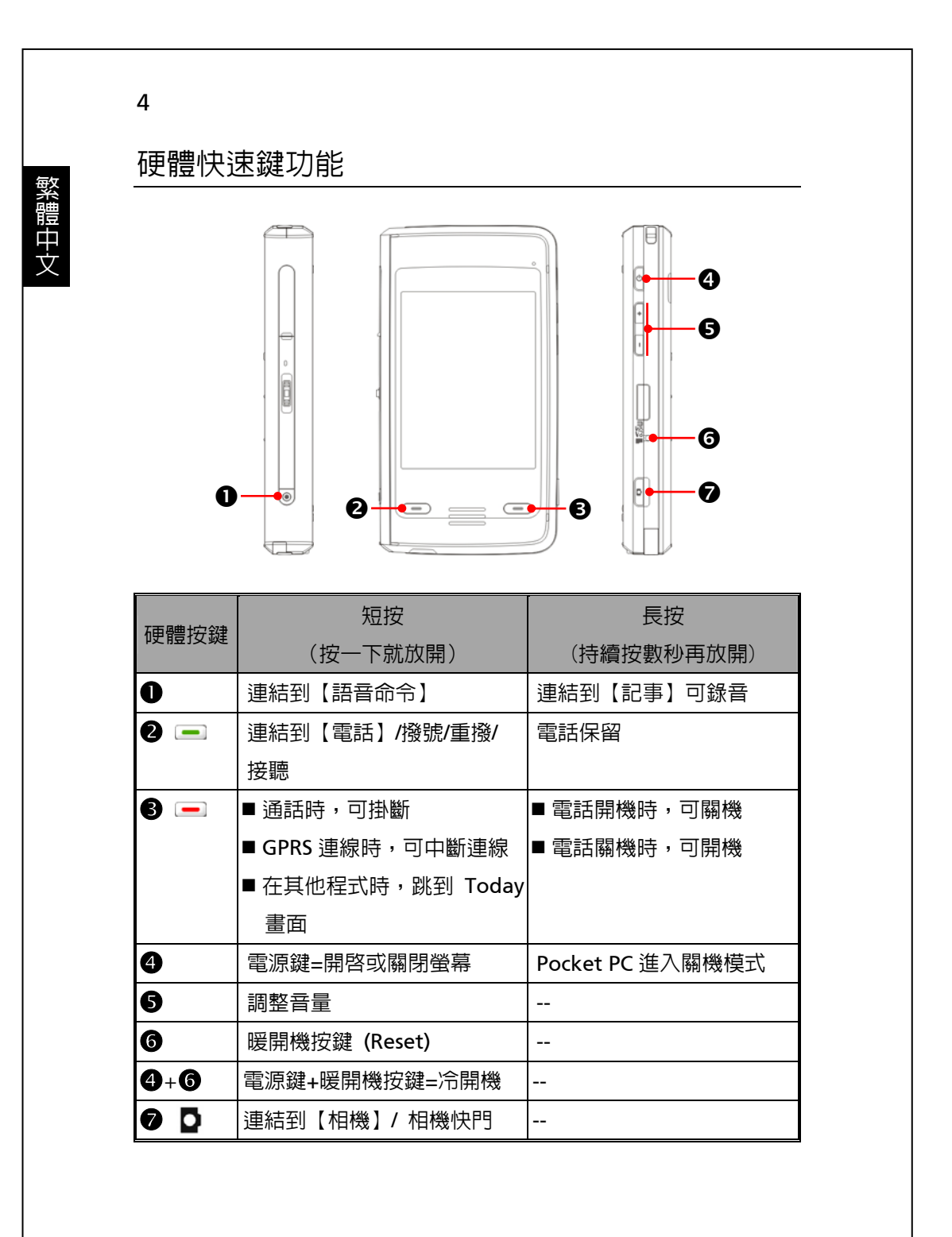

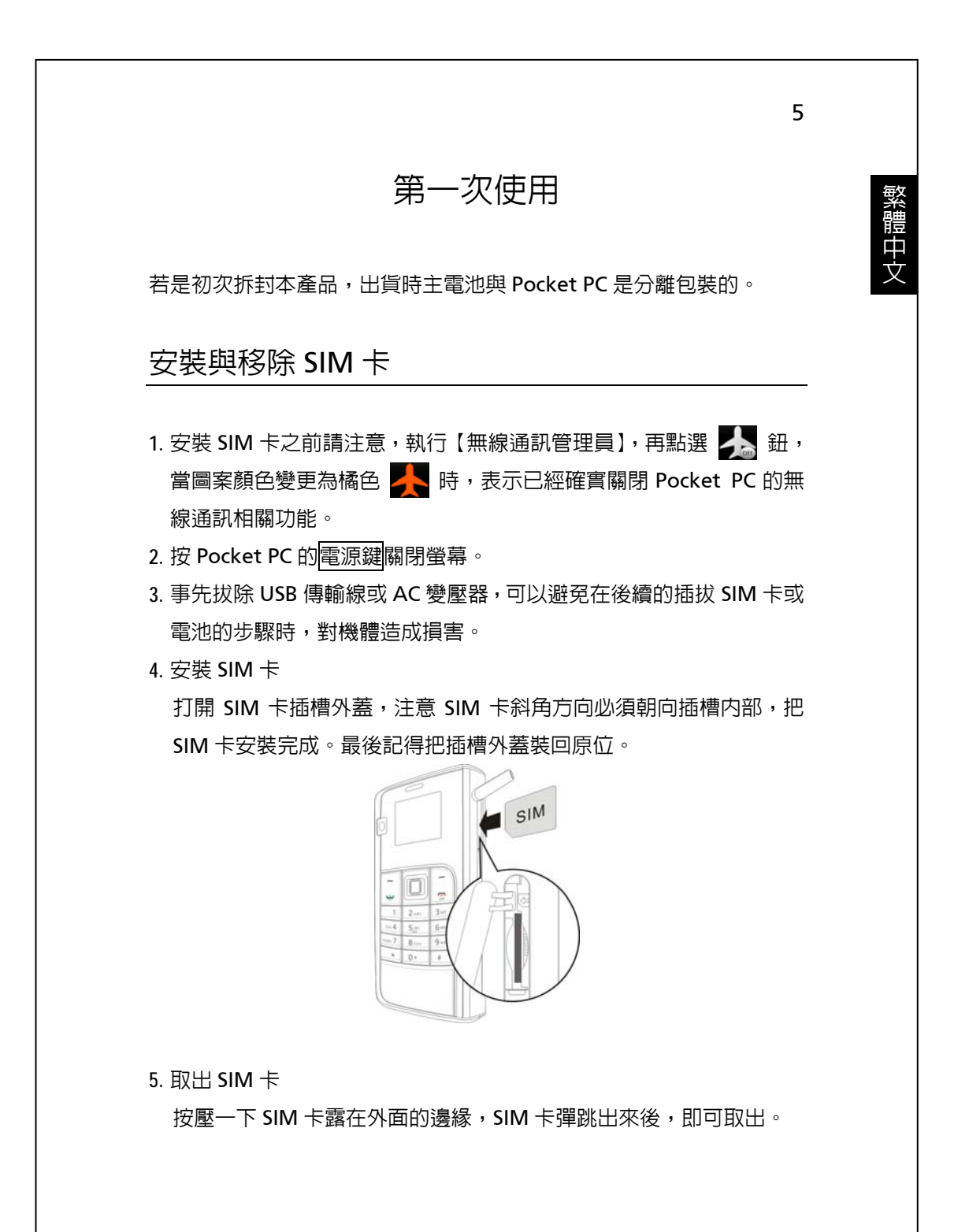

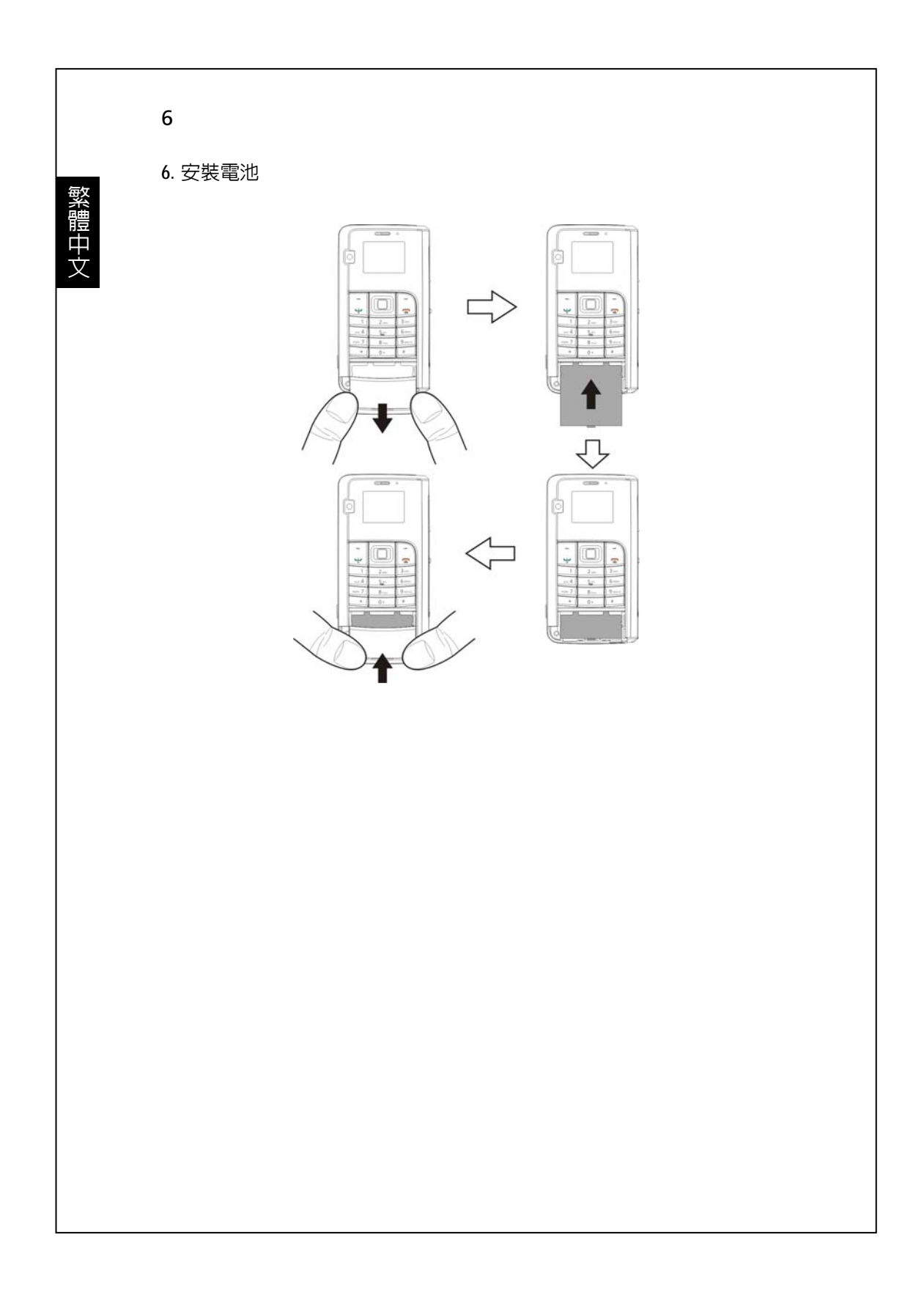

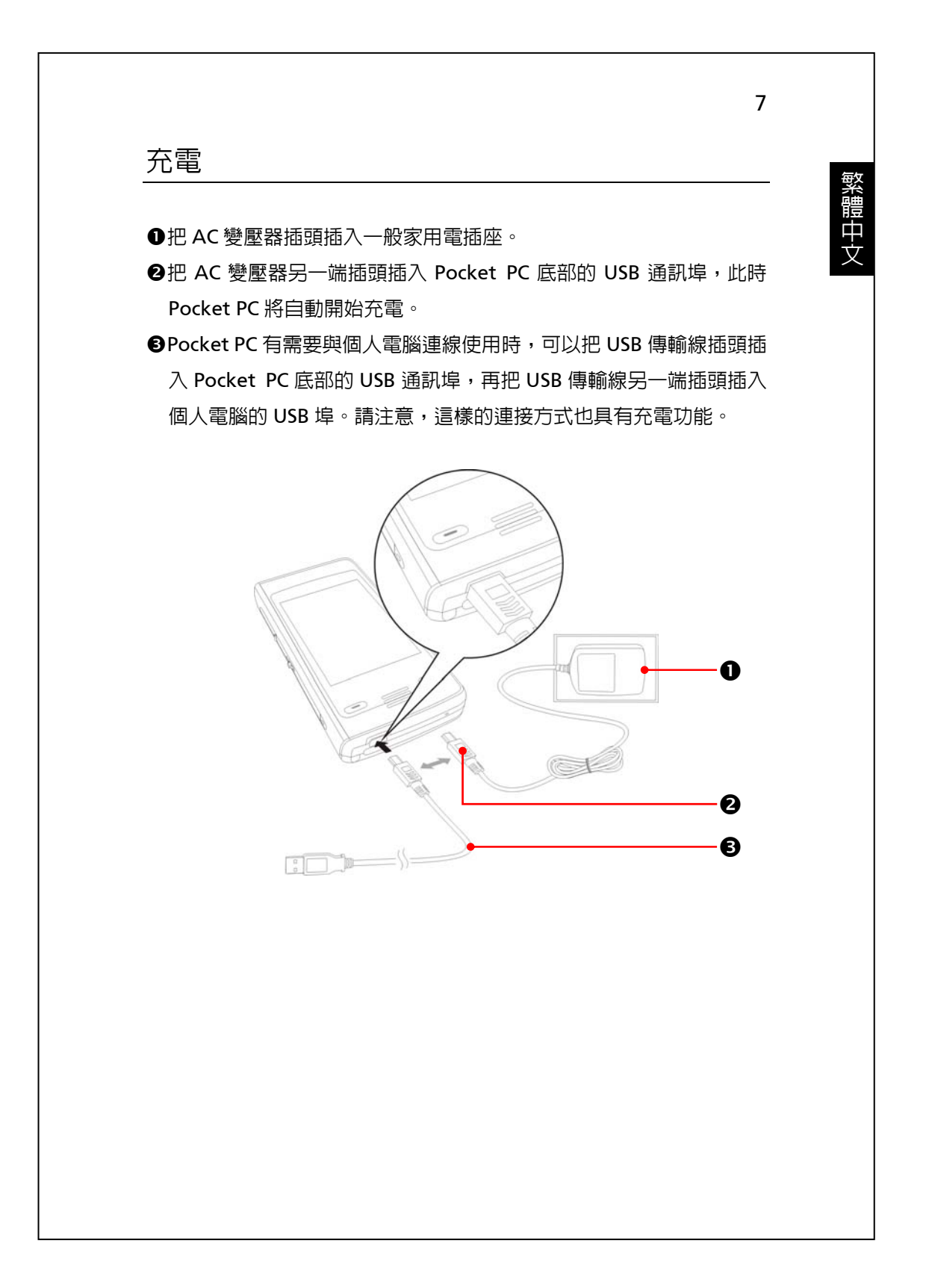

 新機拆封第一次充電大約需要 8 小時可充飽電,往後充電大約 3 小時 可充飽。若充電完成,即可拔下 AC 變壓器,自由攜帶使用。未來請 定期充電,以維持操作順利。

2. 觀察畫面右上角的電池圖示 🚥 ,可查知電力使用現況。

3. 「Pocket PC 面上方的指示燈」將顯示充電或各種功能使用情形。

| 紅色 | 持續亮起:充電中                 |
|----|--------------------------|
|    | 每隔四秒閃爍一次:警告電池電力不足。有未接來電, |
|    | 或有未讀訊息。                  |
|    | 連續閃爍二次:警告電池電力嚴重不足        |
| 緑色 | 持續亮起:電池充電完成              |
|    | 每隔四秒閃爍一次:行動電話已開機         |

## 4. 「行動電話面上方的指示燈」

| 藍色  | 每隔四秒閃爍一次:藍牙啓動   |
|-----|-----------------|
| 琥珀色 | 每隔四秒閃爍一次:無線網路啓動 |
| 白色  | 每隔四秒閃爍一次:GPS 啓動 |

## 重新安裝或更換電池

若是行動電話、GPRS、無線網路連線功能已經開啓,都應該先關閉,再更換電池。

- 1. 把 Pocket PC 的電池蓋往外滑出,取下電池蓋。
- 2. 打開電池鎖,就可以取出電池。
- 3. 更換電池, 鎖好電池鎖。拆下電池時, 系統將進入休眠狀態。
- 4. 把背蓋順著凹槽推進,裝回電池蓋。

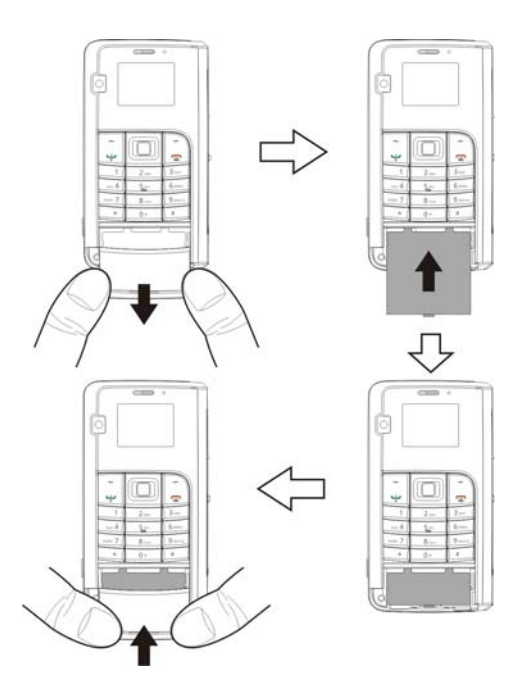

繁體中文

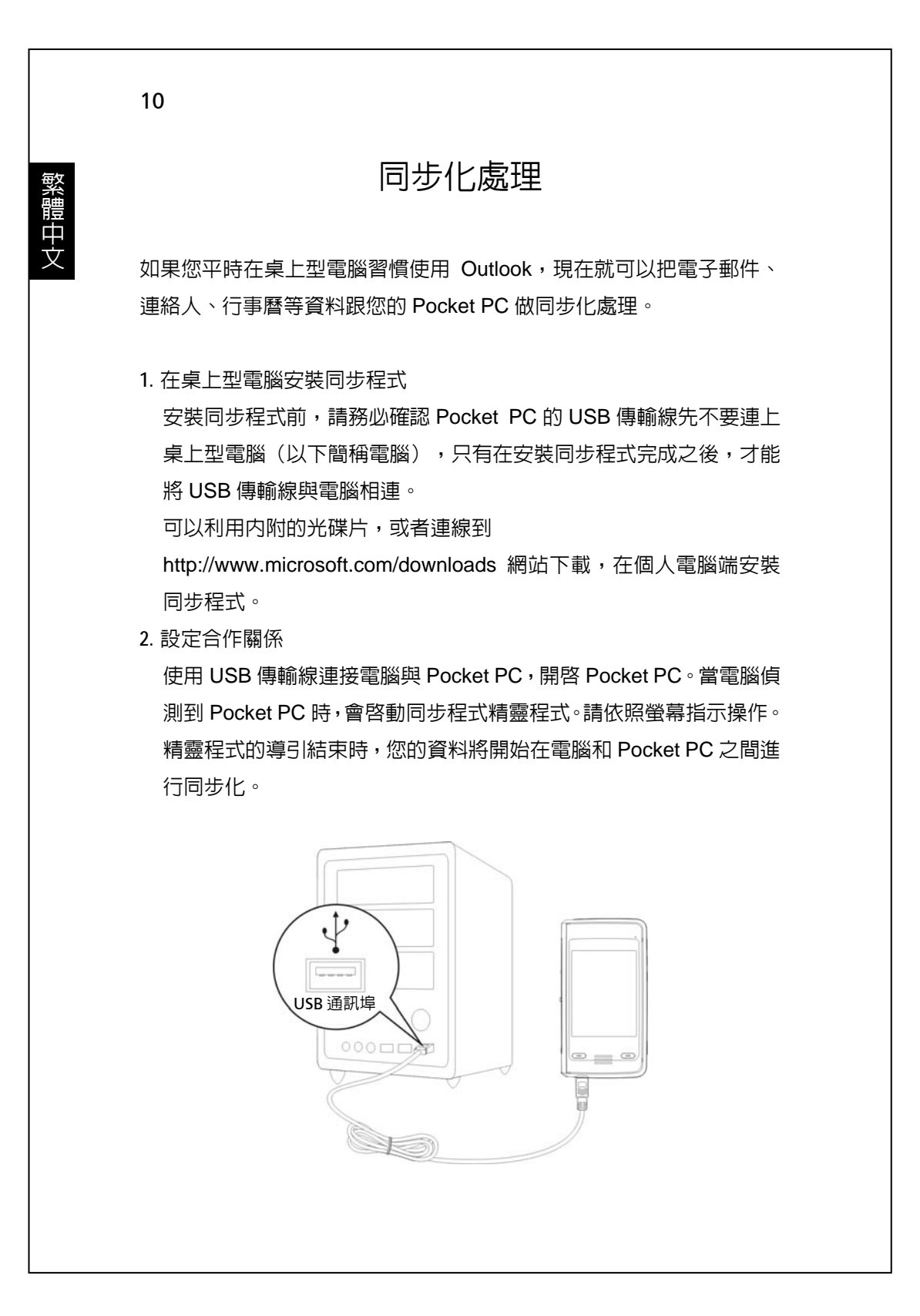

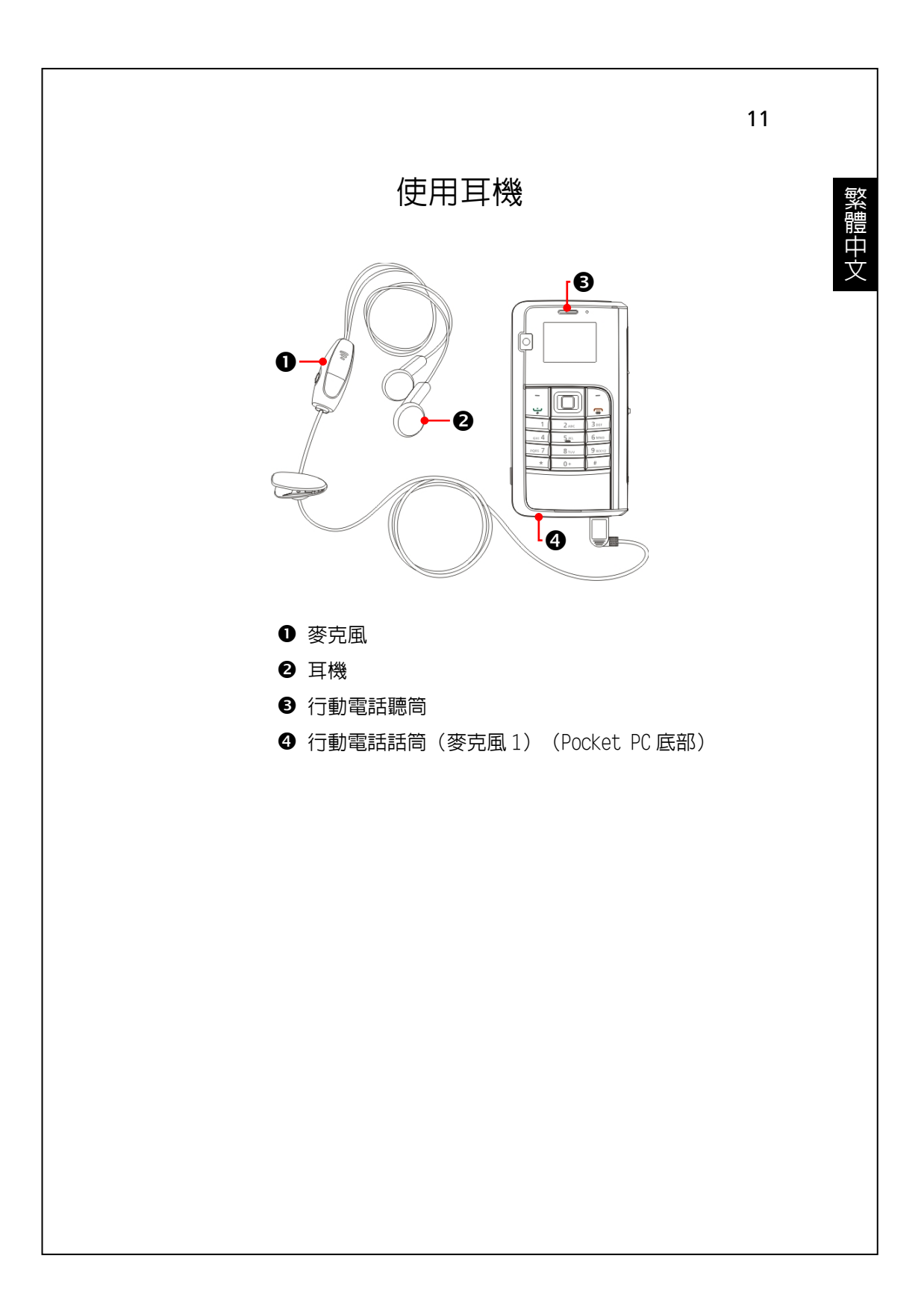

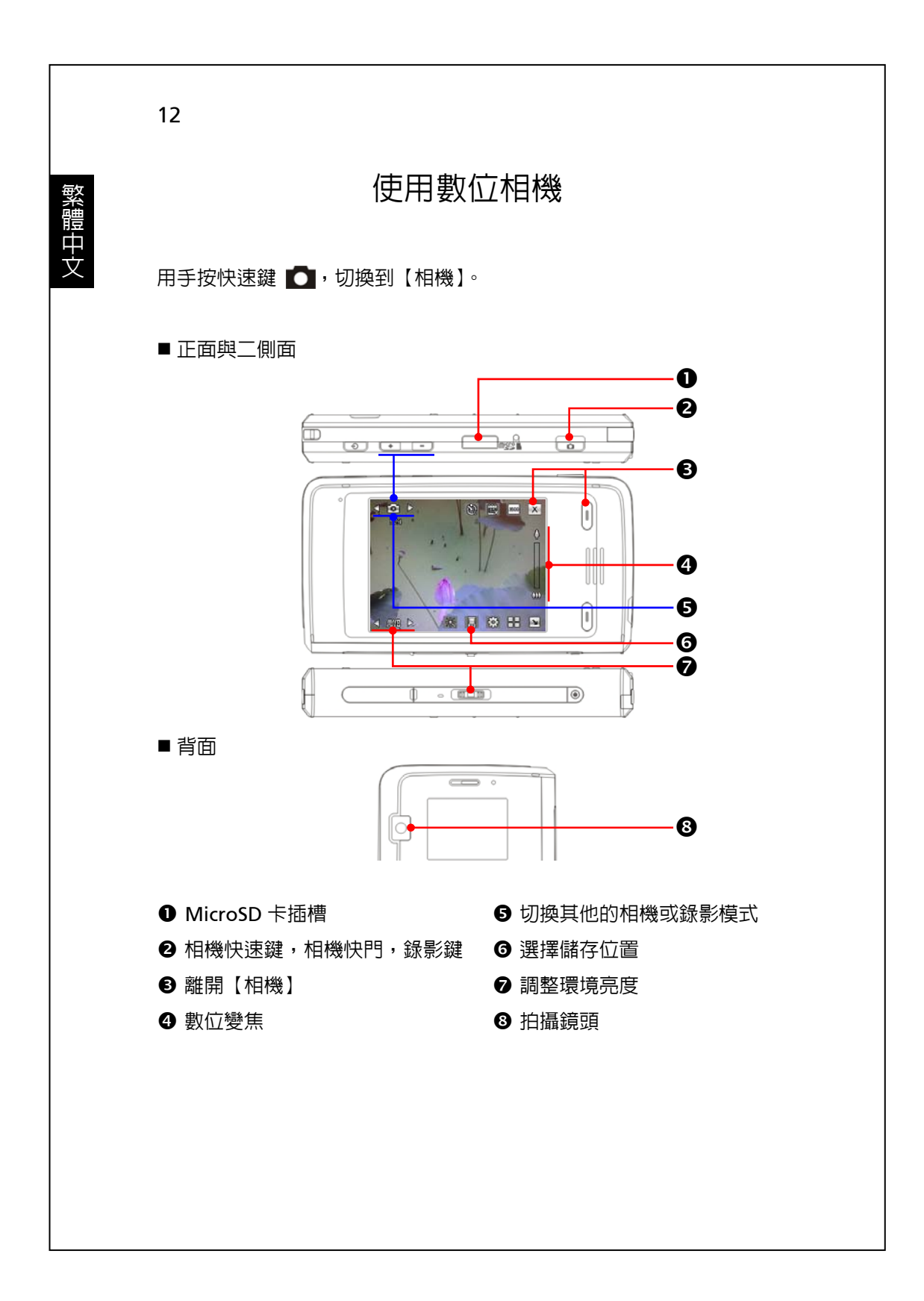

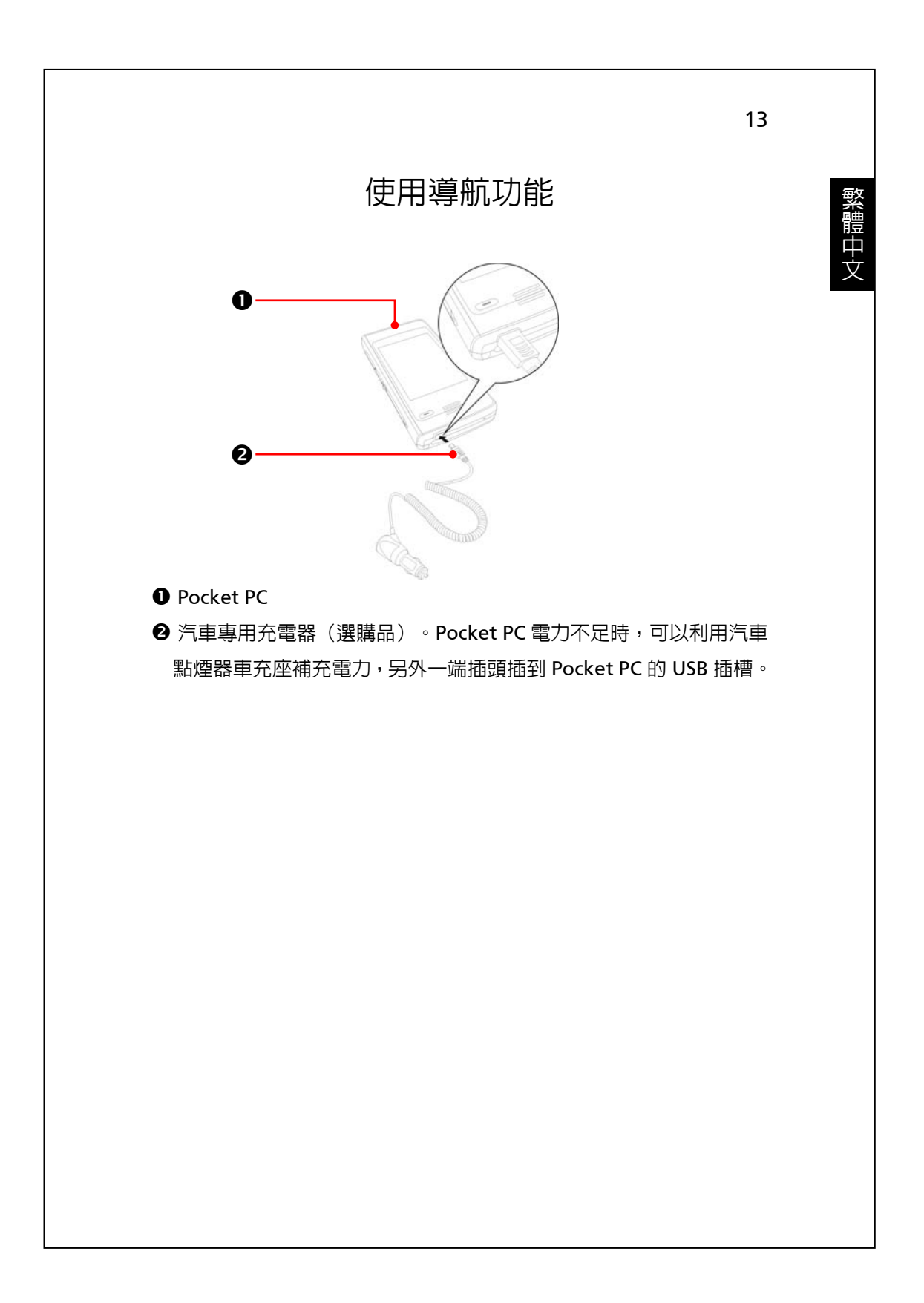

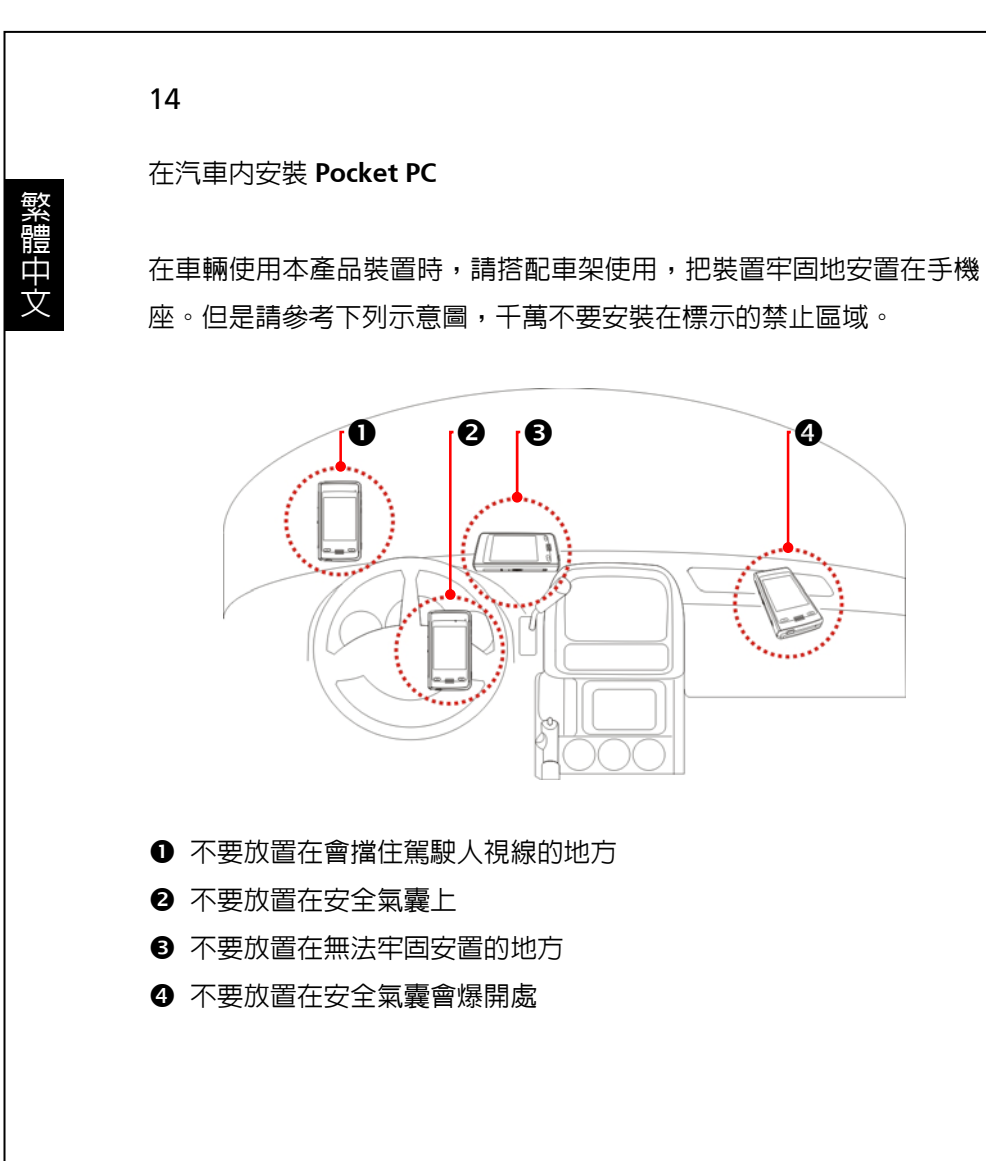

# 重新開機

使用時機:Pocket PC 無法正常運作、沒有回應或畫面凍結。

為您考量到安全與方便二個因素,請參考下列優先使用順序:

| 1. 暖開機(Reset) | 重新開機,會保留您自行輸入的資料、新增安   |
|---------------|------------------------|
|               | 裝的程式、自訂設定值。            |
| 2. 【回復出廠設定】   | 當觸控螢幕還可以點選操作時,即可選用這個   |
| 程式操作          | 方法解決問題。只會保留 Microsoft  |
|               | Windows、產品出廠時預先安裝的程式。其 |
|               | 他像您自行輸入的資料、新增安裝的程式、自   |
|               | 訂設定値都會清除。              |
| 3. 冷開機        | 強迫執行硬體層面的冷開機。執行過程中,您   |
| (Cold Boot)   | 還可以選擇單純的暖開機,或是還原為出廠設   |
|               | 定值。                    |

繁體中文

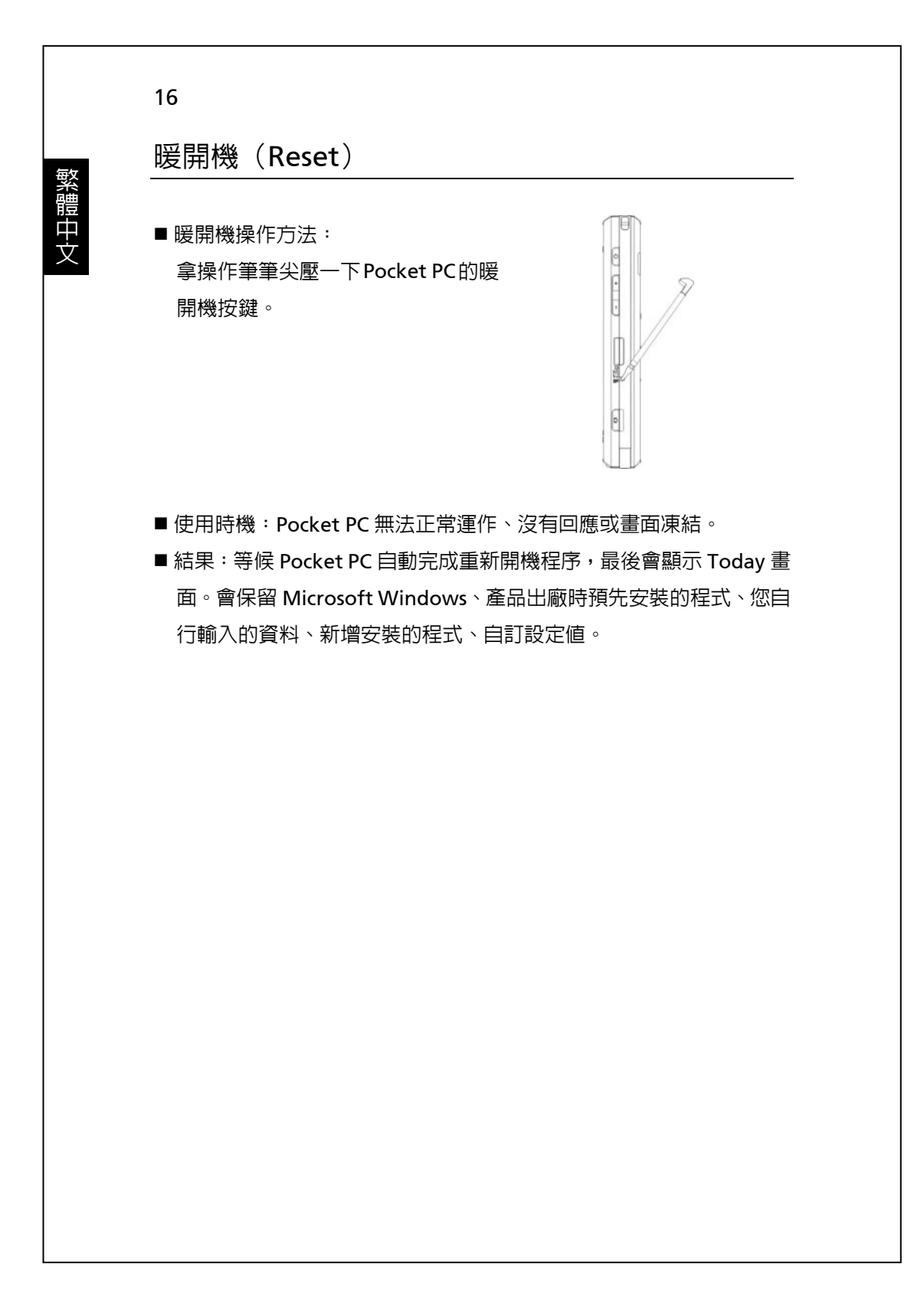

| 1                                                                                                    | 7                                       |
|----------------------------------------------------------------------------------------------------|-----------------------------------------|
| 回復出廠設定                                                                                                    | 一一一一一一一一一一一一一一一一一一一一一一一一一一一一一一一一一一一一一一一 |
| 您可以使用本程式把 Pocket PC 還原為出廠設定值。                                                                                                    | (體中文                                    |
| 🍓 點選 🔊 開始→【程式集】→【工具程式】→【回復出廠設定】 🕯                                                                                                    | þ                                       |
| <ul> <li>         2 ●復田廠設定         え、、、、、、、、、、、、、、、、、、、、、、、、、、、、、</li></ul>                                                                                   |                                         |
|                                                                                                    | ۶<br>É                                  |
| 5                                                                                                    |                                         |
| <ul> <li>●使用時機:Pocket PC 無法正常運作,但是畫面還可以點選,請參考<br/>本單元說明解決問題。</li> <li>■ 結果:只會保留 Microsoft Windows、產品出廠時預先安裝的程式,<br/>其他像您自行輸入的資料、新增安裝的程式、自訂設定值都會清除。</li> </ul> | о<br>2                                  |
|                                                                                                    |                                         |
|                                                                                                    |                                         |
|                                                                                                    |                                         |
|                                                                                                    |                                         |

# 冷開機(Cold Boot)

■ 冷開機操作方法: 一手按住 Pocket PC 的電源鍵不 放,另外一手拿操作筆尖壓一下暖開 機按鍵,再同時放開電源鍵和暖開機 按鍵。

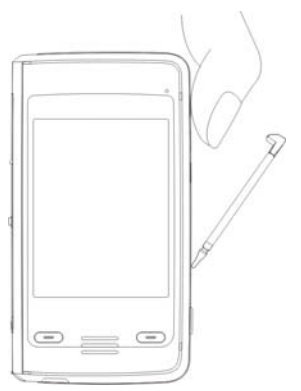

- ■使用時機:若是先前已經試過其他方法,Pocket PC 仍然無法正常運作、沒有回應或畫面凍結。
- 執行前述的「冷開機操作方法」之前,請先謹慎地參考下列說明,再 決定冷開機的做法。
- 冷開機後,若是不按任何按鍵,等候 Pocket PC 自動完成重新開機程 序,最後會顯示 Today 畫面,與暖開機結果是相同的。
- 若是先前已經試過暖開機,但是 Pocket PC 仍然無法正常運作,此時 可以考慮這樣處理:
- ●同時按住電源鍵與暖開機按鍵不放,再同時放開這二個按鍵,執行冷開機。
- ●稍候幾秒鐘,當內含產品型號、版本、日期的畫面出現時,持續按住 語音命令鍵。
- ③當系統顯示類似下圖的詢問畫面時,再放開語音命令鍵。接下來請參考下列說明,再審慎處理。

繁體中文

繁體中文

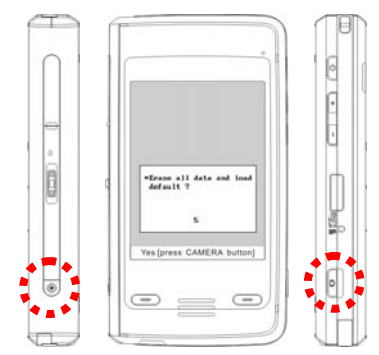

 Erase all data and load default?
 (是否要還原為出廠初始配置,並清 除所有資料?)
 Yes [press CAMERA button]
 (是[按 ] 鍵])

只要您確認執行"Erase all data and load default?"程序,Pocket PC 就會還原為出廠初始配置,並清除所有資料。

- 若您按 登選擇「是」,將還原為出廠初始配置,會清除自行輸入的資料、新增安裝程式。重新開機後,請依照畫面指示完成。
- 預設值為否。若您沒有按任何按鍵,就表示要使用預設值「否」,系統會在等待幾秒鐘之後自動執行預設值「否」,相當於暖開機結果。

### ♥ 請謹慎注意!

- 執行冷開機後,會保留 Microsoft Windows、產品出廠時預先安裝的程式。其他像您自行輸入的資料、新增安裝的程式、自訂設定値可能會因為您選擇「要還原為出廠初始配置」而消失。
- ■希望上述資料都保留的處理方法:
- 1. 執行暖開機。
- 2. 執行冷開機,當系統詢問問題時,不要按任何按鍵。

|      | 20 |
|------|----|
| 繁體中文 |    |
|      |    |
|      |    |
|      |    |
|      |    |
|      |    |
|      |    |
|      |    |
|      |    |
|      |    |